## La carte de visite

I La carte de visite à réaliser:

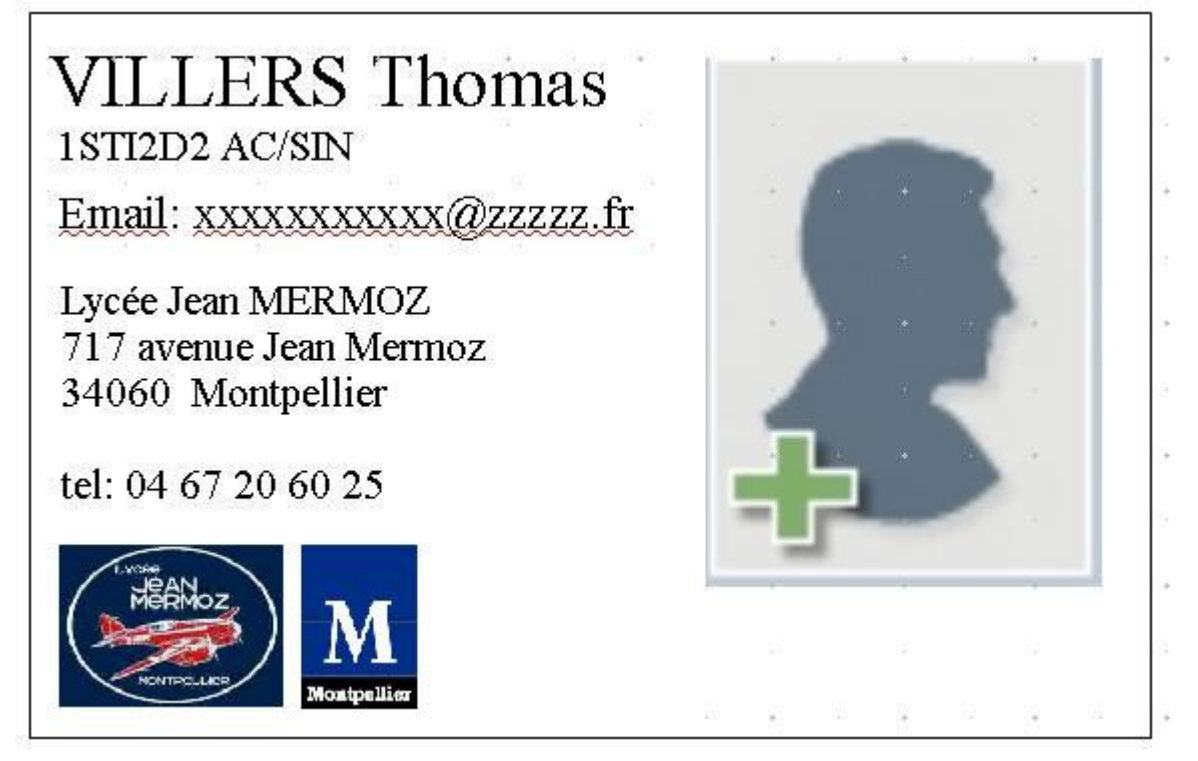

(exemple de carte de visite 8cm par 5,5 cm)

## II Cahier des charges

- utilisation du logiciel dessin « LibreOffice Draw »
- photo: format d'identité 3cm par 4cm
- le nom est en majuscule (police Thorndale style normal taille 16)
- prénom en minuscule sauf la première lettre en majuscule (police Thorndale style normal taille 16)
- nom, groupe de la classe (police Thorndale style normal taille 10)
- inscription: Lycée MERMOZ Montpellier (police Thorndale style normal taille 13)
- inscription: année 2013-2014 (police Thorndale style normal taille 12)

- logo de la ville de Montpellier 1cm par 1cm environ (police Thorndale style normal taille 15)
- logo du lycée 1cm par 1cm environ
- La carte de visite doit être simple, « bien présenter » et facile à lire.

## Logiciel DRAW: LES PRINCIPALES COMMANDES (l'aide complète est disponible en appuyant sur la touche « F1 »

| Afficher la barre d'outils de dessin    | Afficher >> barre d'outils >> dessin                                                                                                    |
|-----------------------------------------|----------------------------------------------------------------------------------------------------|
| Afficher la barre d'outils des images   | Afficher >> barre d'outils >> image                                                                                                    |
| Insérer un cadre                        | Cliquer sur l'icône rectangle de la barre de dessin puis dessiner le cadre avec la souris                                                                                      |
| Modifier la couleur du fond du cadre    | Sélectionner le cadre avec la souris (bouton<br>droit) >> bouton droit >> remplissage >><br>aucune                                                                             |
| Sélectionner du cadre                   | Cliquer sur le trait du rectangle (bouton droit)                                                                                                    |
| Modifier les dimensions du cadre        | Sélectionner le cadre + bouton droit <sup>23</sup> <sub>11</sub> position<br>et taille >> modifier la largeur >> Enter >><br>modifier la hauteur >> Enter                      |
| Insérer une photo à partir d'un fichier | Insérer >> image à partir d'un fichier >><br>Sélectionner le fichier dans votre répertoire                                                                                     |
| Agrandir - rétrécir l'image             | Afficher >> zoom >> optimal (ou autre) >> OK                                                                                                    |
| Insérer un texte                        | Cliquer sur l'icône test « T» de la barre d'outils<br>« DESSIN » puis tracer un un rectangle à la<br>dimension du texte en déplaçant la souris avec le<br>bouton gauche appuyé |
| Ecrire un texte                         | Sélectionner le cadre texte >> choisir le nom de<br>la police, la taille de la police, etc (gras,<br>italique) dans la barre formatage du texte.                               |
| Rogner une image                        | Cliquer sur l'icône « rogner » de la barre des<br>images. Sélectionner « conserver l'échelle et<br>rogner l'image.                                                             |

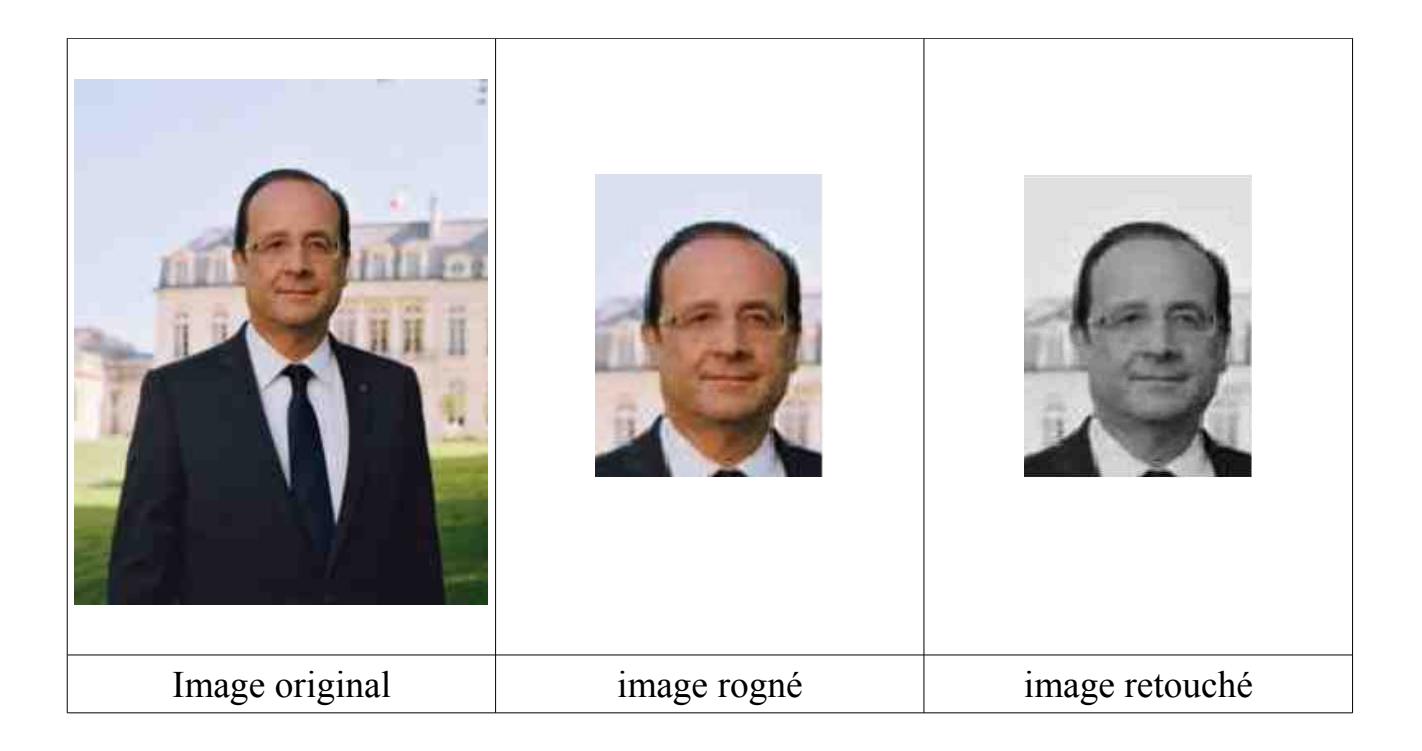

III Réaliser une feuille à photocopier (voir document en annexe)

IV Sauvegarder votre travail dans votre lecteur réseau personnel, sur votre clef USB et envoyer votre feuille avec comme nom de fichier:

« TP03 EMAIL"votre NOM" "votre Prénom" "votre classe" »

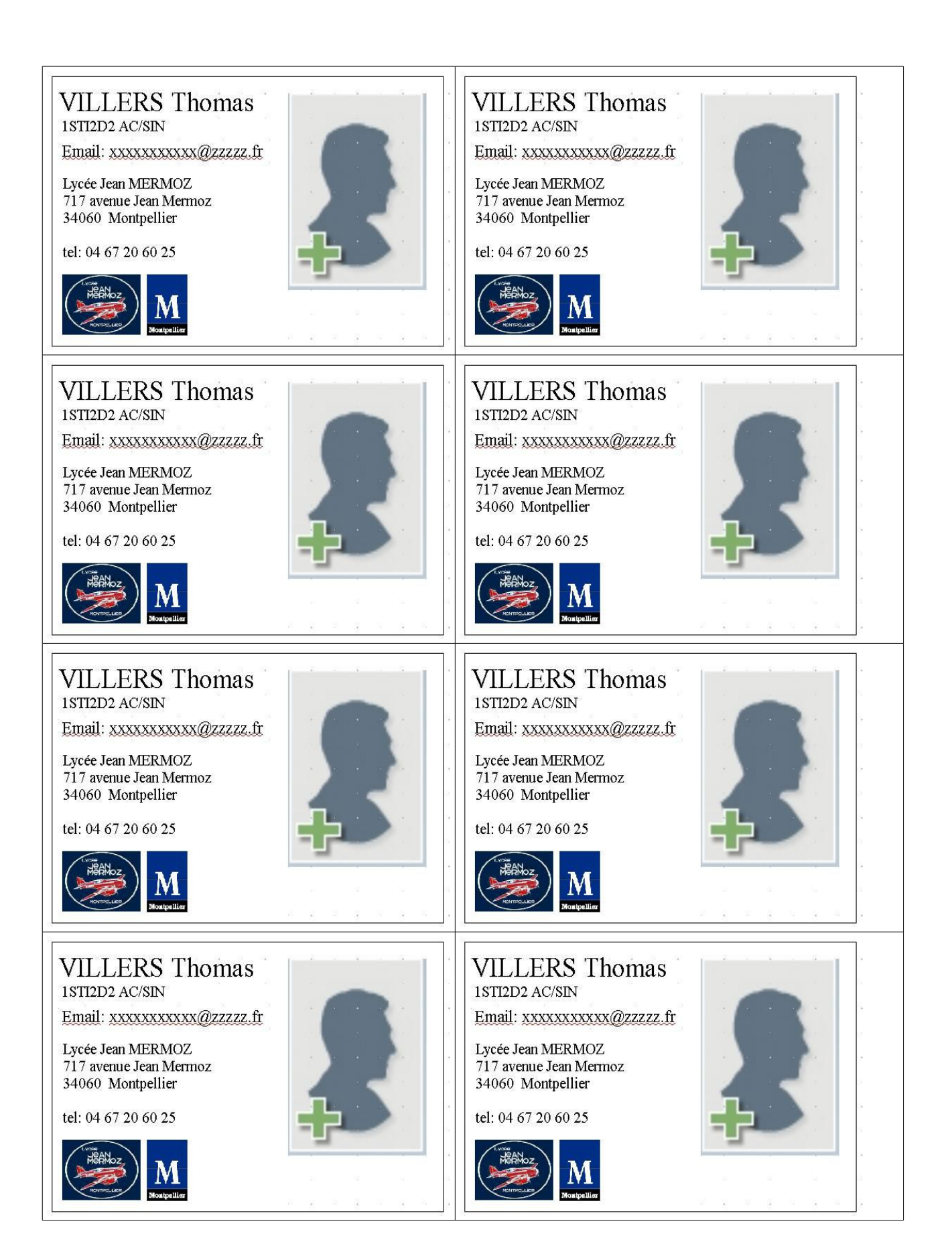